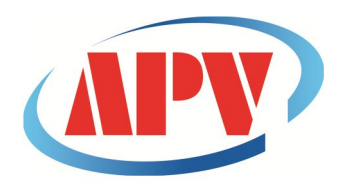

# CÔNG TY TNHH THƯƠNG MẠI DỊCH VỤ KỸ THUẬT AN PHÚ VINH

AN PHU VINH TECHNOLOGY SERVICES TRADING COMPANY LIMITED

07 ĐƯỜNG T4A, P.TÂY THẠNH, Q.TÂN PHÚ, TP. HCM Điện thoại: (08)38161315 Fax: (08)38132955 Email: contact@apvco.vn

# HƯỚNG DẪN SỬ DỤNG NHIỆT ẨM KẾ TỰ GHI Aplog-TEMPU 03

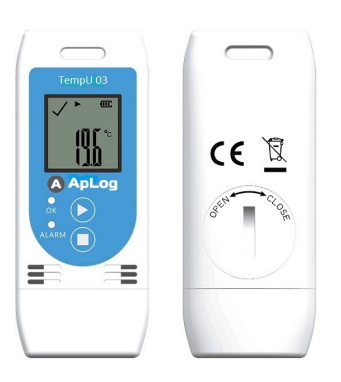

# I. CÀI ĐẶT PHẦN MỀM: 1. Kết nối CD phần mềm với máy tính:

| • • • • • • • • • • • • • • • • • • •                                                                                                    |                                                                                                    |                                                                                                    |                                                                                                    | X                                                   |                                                           |                                                                                                    |                       |      |
|----------------------------------------------------------------------------------------------------|----------------------------------------------------------------------------------------------------|----------------------------------------------------------------------------------------------------|----------------------------------------------------------------------------------------------------|-----------------------------------------------------|-----------------------------------------------------------|----------------------------------------------------------------------------------------------------|-----------------------|------|
| Deprive AutoPhy Ext Bunto disc Properties System properties P S P P P P P P P P P P P P P P P P P                                                                                                    | 🗸 🗸 📲 🕨 Computer 🕨                                                                                                    | • 49 Search Co                                                                                                    | mputer                                                                                                    | P (0)                                               | 🕫 🔸 Computer 🔸 DVD RW Drive (E:) APLOG                    | ✓ 4 Search                                                                                                    | h DVD RW Drive (E:) A | PLOG |
| Reter Rese      Datasp     Detable Drives (2)     Detable Drives (2)     Detable Dr                                                                                                    | Organize 🕶 AutoPlay Eject                                                                                                    | Burn to disc Properties System properti                                                                                                    | ies » 📲 🔻 🗍                                                                                                    | Organiz                                             | ✓ Burn to disc                                            |                                                                                                    | 8≣ ▼                  | ٥    |
| Ubbrief<br>Documents          • Periodice<br>• Periodice<br>• Periodice                                                                                                    | Mard D                                                                                                    | Disk Drives (2)                                                                                                    | ITA (D:)                                                                                                    | D San R                                             | winloads Name Files Currently on the Disc (2)             | Date modified                                                                                                    | Туре                  | Size |
| <ul> <li>Documents<br/>Weikers</li> <li>Dot RW Drive (E) APLOG Space free 0 byte:<br/>Computer</li> <li>Dot RW Drive (E) APLOG Space free 0 byte:<br/>Computer</li> <li>Dot RW Drive (E) APLOG Space free 0 byte:<br/>Computer</li> <li>Dot RW Drive (E) APLOG Space free 0 byte:<br/>Computer</li> <li>Det RW Drive (E) APLOG Space free 0 byte:<br/>Computer</li> <li>Det RW Drive (E) APLOG Space free 0 byte:<br/>Computer Weiker</li> <li>Det RW Drive (E) APLOG Space free 0 byte:<br/>Computer Weiker</li> <li>Det RW Drive (E) APLOG Space free 0 byte:<br/>Computer Weiker</li> <li>Det RW Drive (E) APLOG Space free 0 byte:<br/>Computer Weiker</li> <li>Det RW Drive (E) APLOG Space free 0 byte:<br/>Computer Weiker</li> <li>Det RW Drive (E) APLOG Space free 0 byte:<br/>Computer Weiker</li> <li>Det RW Drive (E) APLOG Space free 0 byte:<br/>Computer Weiker</li> <li>Det RW Drive (E) APLOG Space free 0 byte:<br/>Computer Weiker</li> <li>Det RW Drive (E) APLOG Space free 0 byte:<br/>Computer Weiker</li> <li>Det RW Drive (E) APLOG Space free 0 byte:<br/>Computer Weiker</li> <li>Det RW Drive (E) APLOG Space free 0 byte:<br/>Computer Weiker</li> <li>Det RW Drive (E) APLOG Space free 0 byte:<br/>Computer Weiker</li> <l< td=""><td>🖥 Libraries</td><td>64.2 GB free of 100 GB 362</td><td>2 GB free of 365 GB</td><td></td><td>APLOG</td><td>2/25/2019 11:15 AM</td><td>Application</td><td></td></l<></ul> | 🖥 Libraries                                                                                                    | 64.2 GB free of 100 GB 362                                                                                                    | 2 GB free of 365 GB                                                                                                    |                                                     | APLOG                                                     | 2/25/2019 11:15 AM                                                                                                    | Application           |      |
| <ul> <li>Conduction</li> <li>Conduction</li></ul>                                                                                                    | Computer  Computer  Compu | s with Removable Storage (1)<br>DVD RW Drive (E) APLOG<br>0 bytes free of 2.61 MB<br>CDFS                                                                                                    |                                                                                                    | iii D<br>↓ Libri<br>↓ M<br>↓ M<br>↓ W<br>↓ W<br>↓ W | nries 🔀 User manul<br>Icuments<br>usic<br>trues E<br>Jeos | 2/25/2019 11:13 AM                                                                                                    | Nitro PDF Docum       |      |
|                                                                                                    | Local Disk (C:)<br>DATA (D:)<br>DVD RW Drive (E:<br>Network                                                                                                    |                                                                                                    |                                                                                                    | 1♥ Cor<br>▲ Lu<br>→ D                               | nputer<br>cal Disk (C.)<br>T.A. (D:)<br>D RW Drive (E:    |                                                                                                    |                       |      |
| granic * Bunto disc       If * I * I * I * I * I * I * I * I * I *                                                                                                    | (*******)                                                                                                    |                                                                                                    |                                                                                                    |                                                     |                                                           |                                                                                                    |                       |      |
| <ul> <li>Develoads<br/>Recent fire</li> <li>Determodified</li> <li>Determodified</li></ul>                                                                                                    | 🔾 🗣 💽 🕨 Computer 🔸 DVD RW Drive (E                                                                                                    | e) APLOG - 49 See                                                                                                    | arch DVD RW Drive (E:) APLC                                                                                                    |                                                     |                                                           |                                                                                                    |                       |      |
| Where is the standing of the standing of the st                                                                                                    | )                                                                                                    | E) APLOG 🔹 49 Sec                                                                                                    | arch DVD RW Drive (E) APLC                                                                                                    |                                                     |                                                           |                                                                                                    |                       |      |
| W Vetors <ul> <li>Add to trechre</li></ul>                                                                                                    | yapıniz * Burn to disc<br>Downloads<br>Recent Places<br>Desktop                                                                                                    | E) APLOG 45 See                                                                                                    | arch DVD RW Drive (E.) APLC<br>BIE -<br>Size<br>tion 976 KB                                                                                                    |                                                     | <b>—</b>                                                  | View<br>Sort by                                                                                                    | :                     |      |
| Send to         Send to         End to         End t                                                                                                    | Computer > DVD RW Drive (E<br>tranice = Burn to doc      Bornto doc      Bornto doc      Portures      Documents     Munic      Pictures      Pictures                                                                                                    | e) APLOG • • • • • • • • • • • • • • • • • • •                                                                                                    | arch DVD RW Drive (E) APLC<br>BE •<br>Size<br>tion 976 KB<br>F Docum_ 1,342 KB                                                                                                    |                                                     |                                                           | View<br>Soit by<br>Refresh<br>Pate hencut<br>Graphic Properties_<br>Graphic Organics                                                               | •                     |      |
| Network         -         Create shortcut           APLOG         Date modified: 225/201911         Properties                                                                                                    | Computer      DVD RW Drive (E     Domolads     Domolads     Pentres     Destop     Liberies     Minic     Potures     Minic     Computer     Vaces     Loberies     Vaces     Loberies     Vaces     Loberies     Vaces                                                                                                    | APLOG     APLOG     Date modified     Type     Type     on the Disc (2)     Open     Plane schmidtater     Uninstall with Your Uninstalled     Troublethoot compatibility     Add to "APLOG.an"     Compress and email.     Compress and email.                                        | and DVD RW DWW (E) APLC<br>312 • 1<br>512 • 512<br>512 • 512<br>512 • 512<br>514 • 512<br>514 |                                                     |                                                           | View<br>Son by<br>Refresh<br>Paste shortcut<br>Graphics Properties<br>Graphics Options<br>New<br>Science resolution<br>@ Gadgets                   | •                     |      |
| APLOG Date modified: 225/201911 Properties                                                                                                    | Computer      DVD RW Drive (5     Computer      Dwn to doc     Dwn to doc     Dwn to doc     Dectorp     Detrop     Detrop     Detrop     Detrop     Detrop     Detrop     Detrop     Detrop     Detrop     Detrop     Detrop     Dotamets     Computer     Computer     Dota RU Drive (E                                                                                                    | e) JPLOG • • • • • • • • • • • • • • • • • • •                                                                                                    | and DVD RW Drive (E) APLC<br>3E •<br>Size<br>5ion 976 K8<br>976 K8<br>1,342 K8                                                                                                    |                                                     |                                                           | View<br>Sort by<br>Refresh<br>Paste shortcut<br>Graphics Options<br>Graphics Options<br>Screen resolution<br>Gadgets<br>Personalize                | •                     |      |
|                                                                                                    | Computer  Computer  Compu | e) APLOG • 42 See<br>Date modified Type<br>on the Disc (2)<br>Open<br>© Run sal with Your Unicitated<br>Unicatal with Your Unicitated<br>Troublehoot compatibility<br>© Add to "APLOG.raf"<br>© Compress of enall<br>© Compress of enall<br>© Compress of enall<br>© Compress of enall | arch DVD RW Drive (E) APLC<br>3⊞ ♥<br>Stre<br>5tre<br>1,342 K8                                                                                                    |                                                     |                                                           | View<br>Sort by<br>Refresh<br>Paste<br>Paste<br>Paste<br>Sorten Software<br>Graphics Options<br>New<br>Sorten recolution<br>Gadgets<br>Personalize | •                     |      |

Click vào ổ đĩa CD >>Click chuột phải vào thư mục cài đặt "APLOG" >> Click "Copy"
 > Click chuột phải trên màn hình Desktop >>Click "Paste" để copy thư mục cài đặt vào máy tính của bạn:

Sau khi copy thư mục cài đặt "APLOG" về máy tính của bạn, ta tiến hành cài đặt phần mềm:

-Click vào thư mục cài đặt "APLOG" màn hình sau xuất hiện:

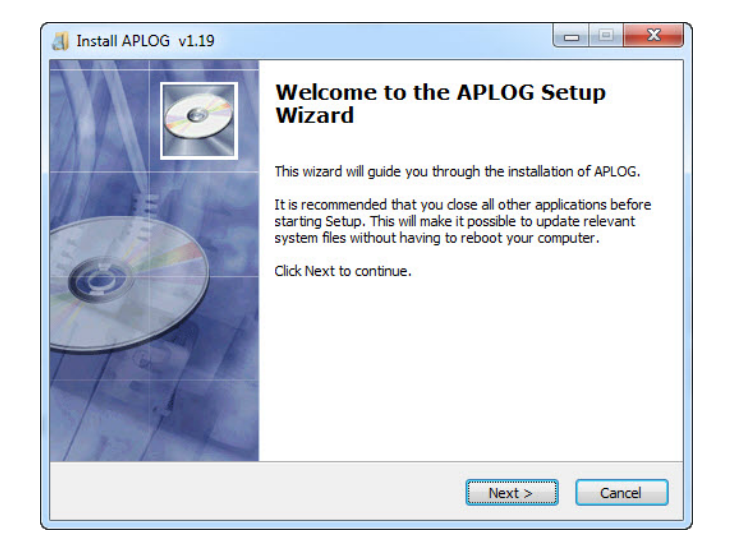

#### -Click NEXT :

| Ö                           | Choose Install Location<br>Choose the folder in which to install APLOG.                                                                                                    |
|-----------------------------|----------------------------------------------------------------------------------------------------|
|                             | Setup will install APLOG in the following folder. To install in a different<br>folder, click Browse and select another folder. Click Next to continue.<br>At least 2.81 Mb of free disk space is required. |
|                             |                                                                                                    |
|                             |                                                                                                    |
| Destination f               | older<br>n Files (x86)\AN PHU VINH TECHNOLOGY SERVICES TRA Browse                                                                                                    |
| Destination f               | older<br>n Files (x86) (AN PHU VINH TECHNOLOGY SERVICES TRA Browse)                                                                                                    |
| Destination f<br>C:\Program | Nder<br>Files (x86) (AN PHU VINH TECHNOLOGY SERVICES TRA<br>Browse<br>NH TECHNOLOGY SERVICES TRADING COMPANY LIMITTED                                                                                      |

| Install APLOG v1.19      |                                                                            |
|--------------------------|----------------------------------------------------------------------------|
|                          | Select shortcuts<br>Select additional shortcuts.                           |
| Select a the inst        | ny additional shortcuts for APLOG that you would like created by allation: |
| Create a Desktop icon    |                                                                            |
| 2019, AN PHU VINH TECHNO | LOGY SERVICES TRADING COMPANY LIMITTED                                     |

-Click NEXT :

| 🚚 Install APLOG v1.1                                      | 9                                                                                     |
|-----------------------------------------------------------|---------------------------------------------------------------------------------------|
| 5                                                         | Ready to Install<br>Setup is now ready to begin installing APLOG on your<br>computer. |
| Click Install to contin settings.                         | ue with the installation, or click Back if you want to review or change any           |
| Destination folder:<br>C:\Program Files<br>LIMITTED\APLOG | (x86)\AN PHU VINH TECHNOLOGY SERVICES TRADING COMPANY                                 |
| Additional shortcuts<br>Create a Desktop                  | :<br>icon                                                                             |
|                                                           |                                                                                       |
| 2019, AN PHU VINH TE                                      | CHNOLOGY SERVICES TRADING COMPANY LIMITTED                                            |
|                                                           | < Back Install Cancel                                                                 |

#### -Click INSTALL :

| Install APLOG v1.19 |                                                                                                    |
|---------------------|----------------------------------------------------------------------------------------------------|
|                     | Completing the APLOG Setup<br>Wizard<br>APLOG has been installed on your computer.<br>Click Finish to close this wizard. |
|                     | Finish Cancel                                                                                                    |

#### -Click FINISH:

Khi cài đặt kết thúc biểu tượng sau sẽ xuất hiện trên màn hình chính:

### II. SỬ DỤNG NHIỆT ẨM KẾ TỰ GHI APLOG-TEMPU 03:

\*Sử dụng :ta có thể sử dụng thiết bị ngay khi nhấn giữ nút "tam giác" khoảng 3s để khởi động với thông số có sẵn .khi đó màn hình sẽ xuất hiện biểu tượng '▶',thiết bị đang ghi dữ liệu hoặc "WAIT" thiết bị đang trì hoãn khởi động.

\*Muốn thay đổi thông số ta có thể sử dụng phần mềm để tùy chỉnh:

#### 1. Cài đặt và tùy chỉnh cho thiết bị:

\*Bước 1: Cắm nhiệt ẩm kế tự ghi vào cổng USB.

Click vào biểu tượng

 để khởi động phần mềm

+Màn hình cài đặt xuất hiện như sau:

| 💊 Multiple-Use PDF Temperatur | re Data Logger     |                                           |  |  |  |  |  |  |  |
|-------------------------------|--------------------|-------------------------------------------|--|--|--|--|--|--|--|
| Read Save                     | i U<br>About Exit  |                                           |  |  |  |  |  |  |  |
| Device Info                   |                    | Log Setting                               |  |  |  |  |  |  |  |
| Device ID : TZ1902            | 210403             | Log Interval : 600 s [10,64800]           |  |  |  |  |  |  |  |
| Device Time : 2019/03/        | /09 01:53:43 (0:0) | Start Delay : 0 min [0,254]               |  |  |  |  |  |  |  |
| System Time : 2019/0          | 3/09 08:53:37      | Stop Mode : 🔽 Press Button                |  |  |  |  |  |  |  |
| Time Zone : +7                |                    | Time Format : MM/DD/YY HH:MM:SS •         |  |  |  |  |  |  |  |
| Temperature Scale : 0         | °C O °F            | Graphic Display : Combine Temp & RH 🔻     |  |  |  |  |  |  |  |
| Offset Calibration            |                    | ]]                                        |  |  |  |  |  |  |  |
| Temperature Offset Calibra    | tion : 0 [-5,5]°C  | Humidity Offset Calibration : 0 [-20,20]% |  |  |  |  |  |  |  |
| Alarm Setting                 |                    |                                           |  |  |  |  |  |  |  |
| Lower Temperature Limit       | 2 Upper Tem        | perature Limit : 8 [-30,60]*C             |  |  |  |  |  |  |  |
| Lower Humidity Limit :        | 40 Upper I         | Humidity Limit : 80 [0,100]%              |  |  |  |  |  |  |  |
| Alarm Delay : 600 s [0.57600] |                    |                                           |  |  |  |  |  |  |  |
|                               |                    |                                           |  |  |  |  |  |  |  |
| Description                   |                    |                                           |  |  |  |  |  |  |  |
| Temperature and Humidity      | y Recorder         |                                           |  |  |  |  |  |  |  |
|                               |                    |                                           |  |  |  |  |  |  |  |
| Hardware : 030101000          | 0514               |                                           |  |  |  |  |  |  |  |

- Device ID: ID của thiết bị
- Device Time: Thời gian trên thiết bị đã có trước đó
- System Time: Thời gian hệ thống ( thời gian của máy tính), khi "SAVE" thời gian của thiết bị sẽ đồng bộ với thời gian này vì thế thời gian máy tính cần phải chính xác.
- Time Zone: Múi giờ (Việt nam = +7)
- Temperature Scale: Đơn vị nhiệt độ
- Log Interval: Tần số lấy mẫu (khoảng thời gian giữa các lần ghi )
   VD: tần số 10 phút = 600 giây(s):cứ sau 600s thiết bị sẽ ghi dữ liệu thời điểm lúc đó lại.
- Start Delay: Thời gian trì hoãn khi khởi động ( nếu bằng 0 phút thiết bị sẽ bắt đầu ghi ngay lập tức khi khởi động ).
- Stop Mode : Cho phép dừng bằng nút nhấn (khi chọn tích ✓)
- Time Format: Định dạng thời gian
- Graphic Dislay: Dạng hiển thị đồ thị (*combine/Separate Temp &RH* :kết hợp hoặc tách rời đồ thị nhiệt độ và độ ẩm)
- Temprature Offset Calibration: Hiệu chỉnh nhiệt độ
- Humidity Offset Calibration: Hiệu chỉnh độ ẩm

- Lower/Upper Temperature Limit: Ngưỡng cảnh báo dưới/trên của nhiệt độ
- Lower/Upper Humidity Limit: Ngưỡng cảnh báo dưới/trên của độ ẩm
- Alarm Delay: Thời gian trì hoãn cảnh báo khi vượt ngưỡng cảnh báo
- Description: Gõ tên người sử dụng, thông tin sẽ hiện thị trên file dữ liệu
- **READ**: Tải thông số hiện có của thiết bị lên màn hình cài đặt
- SAVE: Nạp các thông số cho thiết bị sau khi tùy chỉnh xong
- \*Bước 2: Rút thiết bị ra khỏi máy tính sau đó nhấn và giữ nút "tam giác" khoảng 3s trên thiết bị để khởi động và bắt đầu ghi, khi đó màn hình sẽ xuất hiện biểu tượng '▶' và nhiệt độ, độ ẩm. Lưu ý màn hình sẽ tự động tắt sau khoảng 15 giây để tiết kiệm pin, nhấn nút '▶' để hiển thị lại.
- 2. Dừng, xem và xuất dữ liệu:
- a. Dừng ghi
  - Để dừng thiết bị ta nhấn và giữ nút "hình vuông" khoảng 3s, đèn "Alarm" sáng 3s (Nếu chọn lệnh "Stop Mode") và màn hình hiển thị biểu tượng
     '■' đã dừng thành công.
  - > Khi ta kết nối thiết bị với máy tính thiết bị cũng sẽ được dừng ghi.

\*Lưu ý: Sau khi dừng và khởi động lại thiết bị, dữ liệu cũ trước đó sẽ xóa toàn bộ. Vì vậy ta nên lưu dữ liệu cũ vào máy tính trước khi khởi động lại.

- b. Xem dữ liệu:
  - Ta kết nối thiết bị với máy tính thông qua cổng USB có sẵn, thiết bị sẽ tự động tạo dữ liệu file PDF và EXCEL.

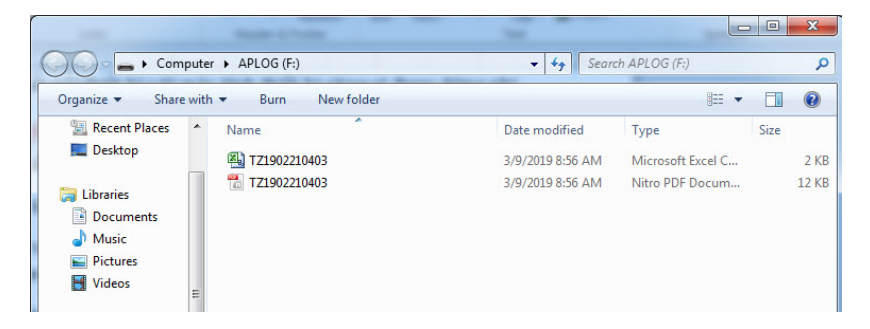

Copy các file vào máy tính. Click vào 1 trong 2 File để xem dữ liệu

• Dữ liệu file PDF:

#### +Dữ liệu chung:

| 🗛 Apl                                                                         | _og                                                                        | DATA R                     | EPORT                                               |                   |        |
|-------------------------------------------------------------------------------|----------------------------------------------------------------------------|----------------------------|-----------------------------------------------------|-------------------|--------|
|                                                                               |                                                                            |                            |                                                     | ID: TZ19022       | 210403 |
| File Information                                                              |                                                                            |                            |                                                     |                   |        |
| File Created Date:<br>Note: All Times shown                                   | 03/09/19 09:28:58<br>are based on UTC+7:00                                 | and 24-Hour clock [MM/DD/Y | Y HH:MM:SS]                                         |                   |        |
| Device Information                                                            | n                                                                          |                            |                                                     |                   |        |
| Device Type:<br>ID:                                                           | APLOG-TempU03<br>TZ1902210403                                              |                            | Firmware Version:                                   | 5.14              |        |
| Start Delay:<br>Description:                                                  | 30 min<br>Temperature and Hu                                               | midity Recorder            | Log Interval:                                       | 10 min            |        |
| Logging Summary                                                               | (                                                                          |                            |                                                     |                   |        |
| First Point:<br>Stop Time:<br>Number of Points:<br>Trip Length:<br>Stop Mode: | 03/09/19 09:28:53<br>03/09/19 09:28:58<br>0<br>00d 00h 00m 00s<br>USB Stop |                            | Max: N/A<br>Min: N/A<br>Average: 2970mv<br>MKT: N/A |                   |        |
| Marked Events                                                                 |                                                                            |                            |                                                     |                   |        |
| N/A                                                                           |                                                                            |                            |                                                     |                   |        |
| Alarm Condition                                                               | Alarm Delay                                                                | First Point Time           | Time of Violations                                  | No. of Violations | Status |
| N/A                                                                           |                                                                            |                            |                                                     |                   |        |

## +Dữ liệu dạng biểu đồ:

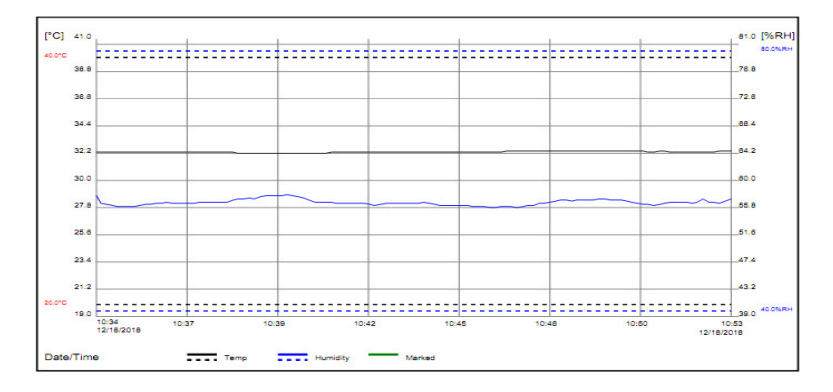

#### +Dữ liệu dạng bảng:

| Date       | Time     | °C   | %RH  | Date       | Time     | °C   | %RH  | Date | Time | °C | %RH | Date | Time | °C | %RH | Date | Time | °C | %RH |
|------------|----------|------|------|------------|----------|------|------|------|------|----|-----|------|------|----|-----|------|------|----|-----|
| 12/18/2018 | 10:34:27 | 32.3 | 57.7 | 12/18/2018 | 10:50:27 | 32.4 | 57.1 |      |      | -  |     |      |      | -  |     |      |      | -  |     |
| 12/18/2018 | 10:34:37 | 32.3 | 56.5 | 12/18/2018 | 10:50:37 | 32.4 | 56.9 |      |      |    |     |      |      |    |     |      |      |    |     |
| 12/18/2018 | 10:34:47 | 32.3 | 56.4 | 12/18/2018 | 10:50:47 | 32.4 | 56.7 |      |      |    |     |      |      |    |     |      |      |    |     |
| 12/18/2018 | 10:34:57 | 32.3 | 56.2 | 12/18/2018 | 10:50:57 | 32.4 | 56.5 |      |      |    |     |      |      |    |     |      |      |    |     |
| 12/18/2018 | 10:35:07 | 32.3 | 56.1 | 12/18/2018 | 10:51:07 | 32.4 | 56.4 |      |      |    |     |      |      |    |     |      |      |    |     |
| 12/18/2018 | 10:35:17 | 32.3 | 56.0 | 12/18/2018 | 10:51:17 | 32.3 | 56.4 |      |      |    |     |      |      |    |     |      |      |    |     |
| 12/18/2018 | 10:35:27 | 32.3 | 56.0 | 12/18/2018 | 10:51:27 | 32.3 | 56.3 |      |      |    |     |      |      |    |     |      |      |    |     |
| 12/18/2018 | 10:35:37 | 32.3 | 58.1 | 12/18/2018 | 10:51:37 | 32.4 | 58.4 |      |      |    |     |      |      |    |     |      |      |    |     |
| 12/18/2018 | 10:35:47 | 32.3 | 56.2 | 12/18/2018 | 10:51:47 | 32.4 | 56.5 |      |      |    |     |      |      |    |     |      |      |    |     |
| 12/18/2018 | 10:35:57 | 32.3 | 68.4 | 12/18/2018 | 10:51:57 | 32.3 | 58.8 |      |      |    |     |      |      |    |     |      |      |    |     |
| 12/18/2018 | 10:38:07 | 32.3 | 56.4 | 12/18/2018 | 10:52:07 | 32.3 | 56.6 |      |      |    |     |      |      |    |     |      |      |    |     |
| 12/18/2018 | 10:30:17 | 32.3 | 50.0 | 12/18/2018 | 10.62.17 | 33.3 | 59.7 |      |      |    |     |      |      |    |     |      |      |    |     |
| 12/10/2010 | 10.30.27 | 32.3 | 50.0 | 12/10/2010 | 10.02.27 | 32.3 | 50.5 |      |      |    |     |      |      |    |     |      |      |    |     |
| 12/18/2018 | 10/38/47 | 32.3 | 50.0 | 12/16/2018 | 10.62.37 | 22.3 | 50.0 |      |      |    |     |      |      |    |     |      |      |    |     |
| 12/18/2018 | 10:36:57 | 32.3 | 56.6 | 12/18/2018 | 10:52:57 | 32.3 | 57.2 |      |      |    |     |      |      |    |     |      |      |    |     |
| 12/18/2018 | 10:37:07 | 32.3 | 58.5 | 12/18/2018 | 10.53.07 | 32.3 | 58.8 |      |      |    |     |      |      |    |     |      |      |    |     |
| 12/18/2018 | 10:37:17 | 32.3 | 56.5 | 12/18/2018 | 10:53:17 | 32.3 | 56.8 |      |      |    |     |      |      |    |     |      |      |    |     |
| 12/18/2018 | 10:37:27 | 32.3 | 56.6 | 12/18/2018 | 10:53:27 | 32.4 | 56.6 |      |      |    |     |      |      |    |     |      |      |    |     |
| 12/18/2018 | 10:37:37 | 32.3 | 58.7 | 12/18/2018 | 10:53:37 | 32.4 | 57.3 |      |      |    |     |      |      |    |     |      |      |    |     |
| 12/18/2018 | 10:37:47 | 32.3 | 56.7 |            |          |      |      |      |      |    |     |      |      |    |     |      |      |    |     |
| 12/18/2018 | 10:37:57 | 32.3 | 58.8 |            |          |      |      |      |      |    |     |      |      |    |     |      |      |    |     |
| 12/18/2018 | 10:38:07 | 32.3 | 56.8 |            |          |      |      |      |      |    |     |      |      |    |     |      |      |    |     |
| 12/18/2018 | 10:38:17 | 32.3 | 56.8 |            |          |      |      |      |      |    |     |      |      |    |     |      |      |    |     |
| 12/18/2018 | 10:38:27 | 32.3 | 56.B |            |          |      |      |      |      |    |     |      |      |    |     |      |      |    |     |
| 12/18/2018 | 10:38:37 | 32.3 | 57.0 |            |          |      |      |      |      |    |     |      |      |    |     |      |      |    |     |
| 12/18/2018 | 10:38:47 | 32.2 | 67.2 |            |          |      |      |      |      |    |     |      |      |    |     |      |      |    |     |
| 12/18/2018 | 10:38:07 | 32.2 | 67.3 |            |          |      |      |      |      |    |     |      |      |    |     |      |      |    |     |
| 12/18/2018 | 10:39:07 | 32.2 | 57.3 |            |          |      |      |      |      |    |     |      |      |    |     |      |      |    |     |
| 12/18/2018 | 10:39:27 | 32.2 | 57.5 |            |          |      |      |      |      |    |     |      |      |    |     |      |      |    |     |
| 12/18/2018 | 10-39-37 | 32.2 | 57.7 |            |          |      |      |      |      |    |     |      |      |    |     |      |      |    |     |
| 12/18/2018 | 10:39:47 | 32.2 | 57.7 |            |          |      |      |      |      |    |     |      |      |    |     |      |      |    |     |
| 12/18/2018 | 10:39:57 | 32.2 | 57.7 |            |          |      |      |      |      |    |     |      |      |    |     |      |      |    |     |
| 12/18/2018 | 10:40:07 | 32.2 | 57.7 |            |          |      |      |      |      |    |     |      |      |    |     |      |      |    |     |
| 12/18/2018 | 10:40:17 | 32.2 | 57.9 |            |          |      |      |      |      |    |     |      |      |    |     |      |      |    |     |
| 12/18/2018 | 10:40:27 | 32.2 | 57.8 |            |          |      |      |      |      |    |     |      |      |    |     |      |      |    |     |
| 12/18/2018 | 10:40:37 | 32.2 | 57.6 |            |          |      |      |      |      |    |     |      |      |    |     |      |      |    |     |
| 12/18/2018 | 10:40:47 | 32.2 | 67.4 |            |          |      |      |      |      |    |     |      |      |    |     |      |      |    |     |
| 12/18/2018 | 10:40:67 | 32.2 | 57.0 |            |          |      |      |      |      |    |     |      |      |    |     |      |      |    |     |
| 12/18/2018 | 10541:07 | 32.2 | 00.0 |            |          |      |      |      |      |    |     |      |      |    |     |      |      |    |     |
| 12/18/2018 | 10-41-27 | 33.5 | 50.0 |            |          |      |      |      |      |    |     |      |      |    |     |      |      |    |     |
| 12/18/2018 | 10-41-37 | 32.3 | 56.8 |            |          |      |      |      |      |    |     |      |      |    |     |      |      |    |     |
| 12/18/2018 | 10:41:47 | 32.3 | 58.5 | 1          |          |      |      |      |      |    |     |      |      |    |     |      |      |    |     |
| 12/18/2018 | 10:41:57 | 32.3 | 56.5 |            |          |      |      |      |      |    |     |      |      |    |     |      |      |    |     |
| 12/18/2018 | 10:42:07 | 32.3 | 56.5 | 1          |          |      |      |      |      |    |     |      |      |    |     |      |      |    |     |
| 12/18/2018 | 10:42:17 | 32.3 | 56.5 | 1          |          |      |      |      |      |    |     |      |      |    |     |      |      |    |     |
| 12/18/2018 | 10:42:27 | 32.3 | 56.6 |            |          |      |      |      |      |    |     |      |      |    |     |      |      |    |     |
| 12/18/2018 | 10:42:37 | 32.3 | 58.5 | 1          |          |      |      |      |      |    |     |      |      |    |     |      |      |    |     |
| 12/18/2018 | 10:42:47 | 32.3 | 56.4 | 1          |          |      |      |      |      |    |     |      |      |    |     |      |      |    |     |
| 12/18/2018 | 10:42:57 | 32.3 | 58.3 | 1          |          |      |      |      |      |    |     |      |      |    |     |      |      |    |     |
| 12/18/2018 | 10:43:07 | 32.3 | 56.4 | 1          |          |      |      |      |      |    |     |      |      |    |     |      |      |    |     |
| 12/18/2018 | 10:43:17 | 32.3 | 58.5 |            |          |      |      |      |      |    |     |      |      |    |     | 1    |      |    |     |

## 3. Lần sử dụng tiếp theo:

Rút thiết bị ra khỏi máy tính và lặp lại thao tác các bước: khởi động, dừng ghi và xem dữ liệu.

# CHÚC CÁC BẠN THÀNH CÔNG !